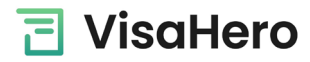

Important: please have a digital passport photo ready for upload before starting the application.

<u>Click here</u> to open a web browser and start the Bangladesh Online visa application:

- > Tick the box "I have read the above..."
- Click Next
- > On the next page, enter your email address, security code, and click Next

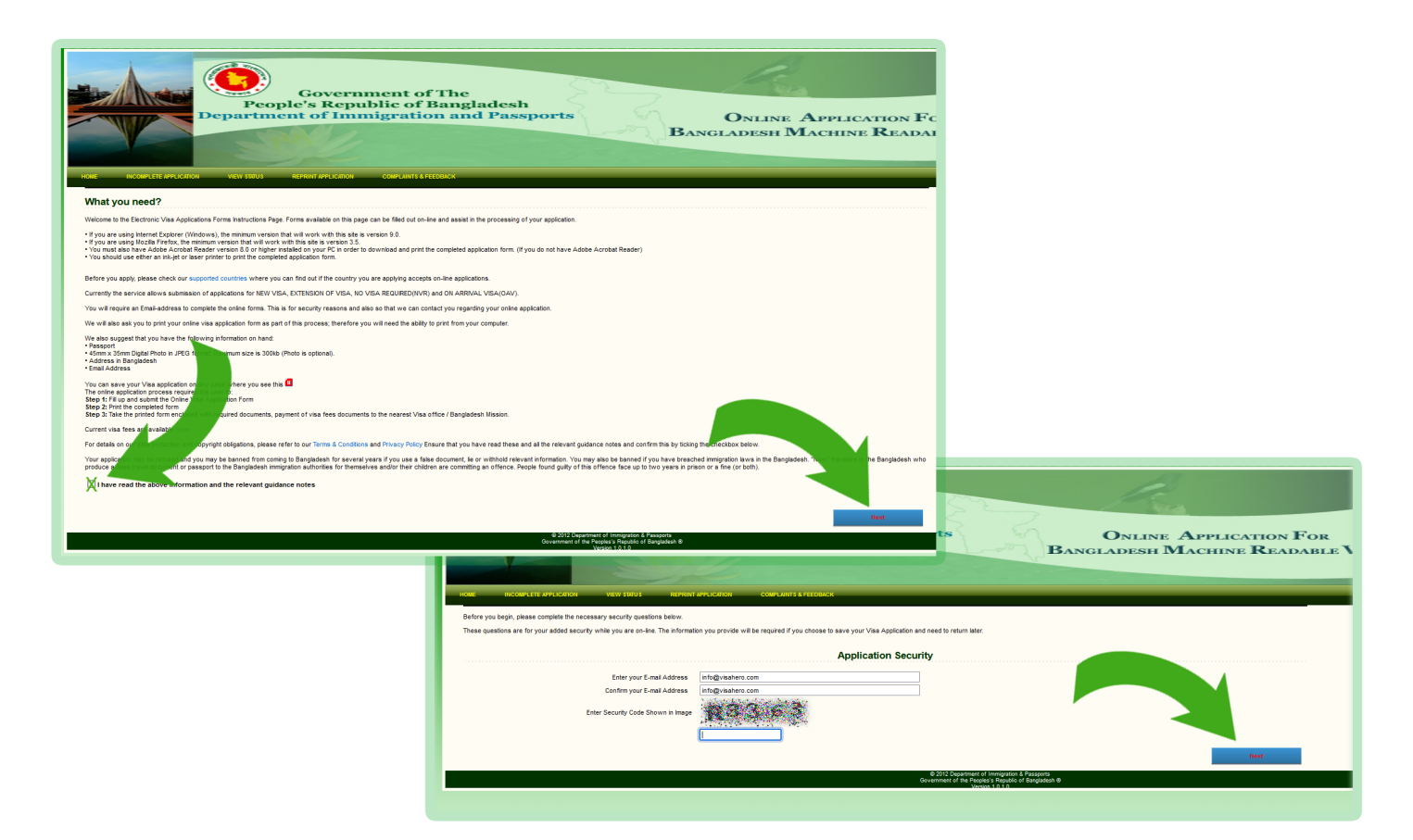

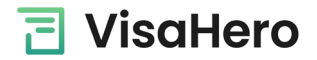

- > Select "UNITED STATES OF AMERICA" as your Current Location
- > Click "Browse" to select and upload your passport photo then click "Preview" to the right of the page
- > Now you can begin entering your personal information and click "Save & Next" when finished

|                                     | Government of The<br>le's Republic of Bangladesh<br>int of Immigration and Passports | Online Application F<br>Bangladesh Machine Reada                     |
|-------------------------------------|--------------------------------------------------------------------------------------|----------------------------------------------------------------------|
| Part - 1 Part - 2 Part - 3 Part - 4 | Part - S Part - 6 Part - 7                                                           |                                                                      |
|                                     | Part - 1: Personal Information                                                       |                                                                      |
| Current Location                    | UNITED STATES OF AMERICA                                                             |                                                                      |
| Photo                               | Browse) No file selected.                                                            |                                                                      |
| First Name (as in the Passport)     |                                                                                      | No Image                                                             |
| Last/Surname (as in the Passport)   |                                                                                      |                                                                      |
|                                     | To be Printed on Visa                                                                |                                                                      |
| First Name on Visa                  |                                                                                      | Preview                                                              |
| Last/Surname on Visa                |                                                                                      | Photo must be 45x35mm in JPEG format.<br>Maximum file size is 300kb. |
| Permanent Address                   | 1.                                                                                   |                                                                      |
| Contact No. at permanent address    |                                                                                      |                                                                      |
| Address in Bangladesh               |                                                                                      |                                                                      |
| Contact No. in Bangladesh           |                                                                                      |                                                                      |
| Sex                                 | -SELECT- V                                                                           |                                                                      |
| Place of Birth                      |                                                                                      |                                                                      |
| Birth Country                       | SELECT v                                                                             |                                                                      |
| Present Nationality                 | SELECT v                                                                             |                                                                      |
| Nationality at Birth                | -SELECT v                                                                            |                                                                      |
| Occupation                          | SELECT v                                                                             | Other                                                                |
| Marital Status                      | SELECT v                                                                             | Other                                                                |
| Organization                        | SELECT v                                                                             | Other                                                                |
|                                     |                                                                                      | Save & Next                                                          |
|                                     | © 2012 Department of Immigration &<br>Government of the Peopler's Recubic of         | Passports<br>Bangladesh @                                            |

> On below page, select "NEW VISA APPLICATION" and click "Save & Next" to enter your passport info.

| Peop<br>Departme                                                         | Government of The<br>ble's Republic of Bang<br>ont of Immigration an                                          | gladesh<br>nd Passports                             | On<br>Bangladi                                                             | LINE Application Fo  |
|--------------------------------------------------------------------------|----------------------------------------------------------------------------------------------------|-----------------------------------------------------|----------------------------------------------------------------------------|----------------------|
| Home INCOMPLETE APPLICATION VIEW STATUS<br>Part-1 [Part-2] Part-3 Part-4 | REFRINT APPLICATION COMPLANTS & FEEDBACK<br>Part - 5 Part - 6 Part - 7<br>Part - 2:<br>Type of Visa Enrolment | Type of Visa Enrollment                             |                                                                            |                      |
|                                                                          |                                                                                                    |                                                     |                                                                            | Previous Bace & Hert |
|                                                                          |                                                                                                    | © 2012 Department<br>Government of the Peop<br>Vers | r Inneligation & Passports<br>exis Republic of Bangladesh ®<br>co.1.0.1.0. |                      |

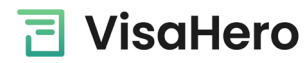

| NOME INCOMPLETE APPLICATION VEN 157US REPORT APPLICATION OF | ent of The<br>ic of Bangladesh<br>gration and Passports Or<br>BANGLAR   | NLINE APPI<br>DESH MACH | LICATION FO |
|-------------------------------------------------------------|-------------------------------------------------------------------------|-------------------------|-------------|
| Ont / Det 2 (Det 3 Ont 4 Det 5 Ont 6                        | Brite?                                                                  |                         |             |
|                                                             | Part - 4: Payment Information                                           |                         |             |
| Name of the Bank                                            | MONEY ORDER                                                             |                         |             |
| Name of the Branch of Bank                                  | USPS                                                                    |                         |             |
| Payment Mode                                                | CHEQUE NO. V                                                            |                         |             |
| Cheque/Bank Transfer/Chalan/Scroll No.                      |                                                                         |                         |             |
| Payment Currency                                            | USD () 🗸                                                                |                         |             |
| Amount Deposited                                            | 160.00                                                                  |                         |             |
| Payment Date                                                | 01/09/2023                                                              |                         |             |
|                                                             | Dont have all information to hand? Click here to save your application. |                         |             |
|                                                             |                                                                         | Previous                | Save & Next |
|                                                             |                                                                         |                         |             |

Name of bank: Money order Name of branch: USPS Payment mode: Cheque No. Payment currency: USD Amount deposited: 160 Payment date: today's date

> Continue with the application until you reach Part 6

| Government of The<br>People's Republic of Bangladesh<br>Department of Immigration and Pass | Online Application For<br>Bangladesh Machine Readabl                                                 |
|--------------------------------------------------------------------------------------------|----------------------------------------------------------------------------------------------------|
| HOME INCOMPLETE APPLICATION VIEW STATUS REPRINT APPLICATION COMPLAINTS & FEEDBACK          |                                                                                                    |
| Part-1 Part-2 Part-3 Part-4 Part-5 Part-6 Part-7                                           |                                                                                                    |
| Part - 6: Bangladesh Visa                                                                  | Office Information                                                                                   |
| Application 1                                                                              | D:                                                                                                   |
| Group / Order By:                                                                          | ● FM O ICP O Visa Cell                                                                               |
| Select from which Bangladesh Visa Office you want to take Visa                             | WASHINGTON,USA V                                                                                     |
| Dont have all information to hand? Clic                                                    | k here to save your application.                                                                     |
|                                                                                            | Previous Save & Hext                                                                                 |
|                                                                                            |                                                                                                    |
|                                                                                            |                                                                                                    |
|                                                                                            | @ 2012 Department of Immigration & Passports<br>Government of the Peoples's Republic of Bangladesh ® |
|                                                                                            | Version 1.0.1.0                                                                                      |

- On this page, select "Group/Order By: FM"
  Select from which Bangladesh Visa Office: WASHINGTON, USA
- > Then click "Save & Next" to continue

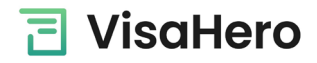

> On the page below (Part 7): tick the "Photo" box and click "Save & Next"

|                                                | Govern<br>People's Repo           | iment of The<br>ublic of Bangladesh<br>migration and Passports | S Online A<br>Bangladesh M            | Application Fo<br>Iachine Readae |
|------------------------------------------------|-----------------------------------|----------------------------------------------------------------|---------------------------------------|----------------------------------|
| HOME INCOMPLETE APPLICATION VIEW ST            | TATUS REPRINT APPLICATION         | COMPLAINTS & FEEDBACK                                          |                                       |                                  |
| Part_1 Part_2 Part_3 Part                      | -4 Part-5 Part-6                  | Part-7                                                         |                                       |                                  |
|                                                |                                   | Part - 7: Document Check Li                                    | st                                    |                                  |
| Document Check List                            |                                   |                                                                |                                       |                                  |
| Recommendation from concern Ministry Authority | Trade license of the sponsoring ( | Company 🔲 Affidavit                                            |                                       |                                  |
| Security clearance/Security Certificate        | Payment Slip                      | V Photo                                                        |                                       |                                  |
| Father's/Husband's/Mother's Visa copy          | Over stay Payment Slip            | Income Tax Certificate of the Company                          |                                       |                                  |
| Passport Copy, Last Visa and Last Arrival Page | Marriage Certificate              | TIN TIN                                                        |                                       |                                  |
| Father's/Husband's/Mother's Passport copy      | Birth Certificate                 | TIN Certificate of the Company                                 |                                       |                                  |
| N. O. C from Sri Lankan High Commission        | Work Permit                       | Others                                                         |                                       |                                  |
| Bi-Lateral Agreement/Multilateral Agreement    |                                   |                                                                |                                       |                                  |
|                                                | Other                             | Document                                                       |                                       |                                  |
|                                                |                                   |                                                                | Previou                               | s Save & Next                    |
|                                                |                                   | © 2012<br>Government                                           | Department of Immigration & Passports |                                  |
|                                                |                                   | Cortaine.                                                      | Version 1.0.1.0                       |                                  |
|                                                |                                   |                                                                |                                       |                                  |

This is the preview of your visa application. If everything looks good, check the box in the bottom left corner and click "Save & Next".

Otherwise, click "**Previous**" to make adjustments.

|                                                                             | _                                            |                                    |                     |                                                                                                    |                                           |
|-----------------------------------------------------------------------------|----------------------------------------------|------------------------------------|---------------------|----------------------------------------------------------------------------------------------------|-------------------------------------------|
|                                                                             |                                              | Gover                              | imen                | t of The                                                                                                    |                                           |
|                                                                             | Pe                                           | ople's Rep                         | ublic               | of Banglad                                                                                                    | lesh                                      |
|                                                                             | Departi                                      | inclut of fill                     | in gr               |                                                                                                    | assports                                  |
|                                                                             |                                              |                                    |                     |                                                                                                    |                                           |
|                                                                             |                                              |                                    |                     |                                                                                                    |                                           |
|                                                                             | VIEW 12001 REPRINTAN                         | PLICATION COMPLANTS & FEEDBA       | DK                  |                                                                                                    |                                           |
|                                                                             | P                                            | Part 1 Personal Information        |                     |                                                                                                    |                                           |
| Current Location:                                                           | United States of America                     | E                                  | 1515                |                                                                                                    |                                           |
| passport):                                                                  | APAP                                         | Visa:                              | AFAF                | and a                                                                                                    |                                           |
| passport):                                                                  | AFAEFF                                       | Visa:                              | AFAEFF              |                                                                                                    |                                           |
| Contact no. at permanent                                                    | 64646446646                                  |                                    |                     |                                                                                                    |                                           |
| Email:<br>Address in Bangladesh:<br>Contact no. in                          | info@visahero.com<br>364 AEGAEG<br>156464644 |                                    |                     |                                                                                                    |                                           |
| Bangladesh:<br>Date of Birth:                                               | 05/09/1977                                   | Sec                                | FEMALE              |                                                                                                    |                                           |
| Country of Birth:                                                           | United States of America                     | Nationality at<br>Birth:           | American            |                                                                                                    |                                           |
| Place of<br>Birth:                                                          | FEAG                                         |                                    |                     |                                                                                                    |                                           |
| Present Nationality:<br>Occupation:                                         | American<br>BUSINESS                         |                                    |                     |                                                                                                    |                                           |
| Marital Status:                                                             | MARRIED                                      |                                    |                     |                                                                                                    |                                           |
| Type of Visa                                                                | New Visa                                     | Part 2 Visa Information            |                     |                                                                                                    |                                           |
| Enrolment:                                                                  |                                              | 0                                  |                     |                                                                                                    |                                           |
| Passport No:                                                                | 352524524                                    | Last Visa No.:                     |                     |                                                                                                    |                                           |
| Date of Issue:                                                              | 04/09/2023                                   | Place of Issue:                    |                     |                                                                                                    |                                           |
| Date of Expry:<br>Date of last visit to<br>Bangladesh                       | 17/09/2031                                   | Type of Visa:                      |                     |                                                                                                    |                                           |
| Name of the Bank:                                                           | MONEY ORDER                                  | Part 4 Payment Information         |                     |                                                                                                    |                                           |
| Name of the Branch of<br>Bank:                                              | USPS                                         |                                    |                     |                                                                                                    |                                           |
| Payment Mode:<br>Cheque/Bank Transfer/Chalan/Scroll<br>No.:                 | CHEQUE NO.                                   |                                    |                     |                                                                                                    |                                           |
| Payment Currency:<br>Date:                                                  | USD 160<br>01/09/2023                        |                                    |                     |                                                                                                    |                                           |
|                                                                             | P                                            | art 5 New Visa Information         |                     |                                                                                                    |                                           |
| Purpose of Visit:                                                           | TOURISM                                      | Specify Other<br>Purpose:          |                     |                                                                                                    |                                           |
| Duration of Proposed Stay in<br>Bangladesh:                                 | 1 Day(s)                                     | Intended Number of<br>Entries:     | SINGLE              |                                                                                                    |                                           |
| Tentative Date of Arrival in<br>Bangladesh:                                 | 27/09/2023                                   |                                    |                     |                                                                                                    |                                           |
| Bangladesh High<br>Commission:                                              | Part 6 Visa Office / Ba<br>WASHINGTON, USA   | ngladesh High Commission Office    | Information         |                                                                                                    |                                           |
|                                                                             | P                                            | art 7 Document Check List          |                     |                                                                                                    |                                           |
| Recommendation from concern Minis                                           | try                                          | Marriage Certificate               |                     |                                                                                                    |                                           |
| Authority<br>Security Clearance / Security Certific                         | ate                                          | Birth Certificate                  |                     |                                                                                                    |                                           |
| Father's / Husband's / Mother's Visa<br>Passport Copy, Last Visa and Last A | rival Pa                                     | Work Permit<br>Affidavit           |                     | 8                                                                                                    |                                           |
| Father's / Husband's / Mother's Pass                                        | port or                                      | Photo                              |                     |                                                                                                    |                                           |
| Bul stars Arrament ( and stars)                                             |                                              | Company<br>TIN                     |                     |                                                                                                    |                                           |
| Trade license of the insorted                                               |                                              | TIN Certificate of the             |                     | H                                                                                                    |                                           |
| Payment                                                                     |                                              | Others                             |                     |                                                                                                    |                                           |
| olip<br>Over etc                                                            | П                                            |                                    |                     | de la composición de la composición de la composicinde la composición de la composición de la composic |                                           |
| 201 hereoy                                                                  | given above is true and will not r           | request to refund my paid visa fee | even if application | in is declined.                                                                                                    |                                           |
|                                                                             |                                              |                                    |                     |                                                                                                    | e 2012 Department of Immigration & A      |
|                                                                             |                                              |                                    |                     |                                                                                                    | Government of the Peoples's Republic of E |

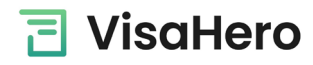

| Per Reverse Verser                                                                                                    | Covernment of The<br>People's Republic of Bangladesh<br>Priment of Immigration and Passports<br>NATOR OF LAW AND ADDRESS OF LAW AND ADDRESS OF LAW AND ADDR |
|----------------------------------------------------------------------------------------------------|----------------------------------------------------------------------------------------------------|
| 01. OA0000003963455 - Is your unique Visa Application Id. Piece                                                                                                    | It safe for your reference. You will need this if you want to Log-in again to this web site and access your online Visa application.                                                                                                    |
| 02. A confirmation E-mail has been sent to info@visahero.com<br>of the details shown here.                                                                            | a note that if you do not receive this E-mail message it may be because it was incorrectly identified as junk malifilies can be if you have a junk-mail filter numling on your PCV or one is operated by your ISP or Systems Administrator). For this reason we recomment that you take a note                                                                                                    |
| 03. Submit your completed application along with the equilation<br>International phone code : 1-202 (Washington) Telephone :<br>Weekly Holidays : Saturday and Sunday | nts to the following address: Name of Mission: Embassy of the People's Republic of Bangladesh, Washington DC Name of Mission : Embassy of People's Republic of Bangladesh, Washington DC, Chance Drive, Washington DC 2000, USA DY S Fax : 244 5306, 244 7830 E-Nail: bdootwash@bangladool.org banglaenb@uol.com Telegraphic Address : BANGLADOOT, WASHINGTONL. Office Time : 0000 to 1700 hrs. (Monday to Friday) Local Time S for November to March)                                                                                                    |
| 04. Download and print your completed online Visa a second of<br>View Completed Visa Application<br>Download & Print Completed Visa Application                       | na ma link below.                                                                                                    |
| Press to downli                                                                                                    | Pimats                                                                                                    |
|                                                                                                    | 6 2012 Department of Immy patient & Pessions<br>Queenment of the Pessions Respuil of Sergialistin B                                                                                                    |

- This page confirms that you've completed the visa application. Click "Download & Print Completed Visa Application" and click "Finish" once you've saved it to your machine.
- > Open the visa application, print, and sign page 3 with a pen, above the signature line (see image below).
- > You're done! You can now send in the signed visa application along with visa requirements to VisaHero.

|                                                           | TRANSITION                                                 |                                                             |      |  |  |
|-----------------------------------------------------------|------------------------------------------------------------|-------------------------------------------------------------|------|--|--|
|                                                           | TRANSITION                                                 | NARRIVAL VISA                                               |      |  |  |
| 51. Date of Arrival in Bangladesh: DD / MM / YYYY         | i1. Date of Arrival in Bangladesh: 52. Name of check post: |                                                             |      |  |  |
| 53. Travelled by(Vessel's/Flight/Vehicle Name & No):      |                                                            | 54. From:                                                   |      |  |  |
| 55. Purpose of Visit to Bangladesh:                       |                                                            | 56. Duration of Proposed Stay:                              |      |  |  |
|                                                           | CHE                                                        | CKLIST                                                      |      |  |  |
| Recommendation from concern Ministry Authority            |                                                            | Marriage Certificate                                        | [    |  |  |
| Security Clearance / Security Certificate                 |                                                            | Birth Certificate                                           | Ľ    |  |  |
| Father's / Husband's / Mother's Visa copy                 |                                                            | Work Permit                                                 |      |  |  |
| Passport Copy, Last Visa and Last Arrival Page            |                                                            | Affidavit                                                   |      |  |  |
| Father's / Husband's / Mother's Passport copy             |                                                            | Photo                                                       | C    |  |  |
| N. O. C from Sri Lankan High Commission                   |                                                            | Income Tax Certificate of the Company                       | C    |  |  |
| Bi-Lateral Agreement / Multilateral Agreement             |                                                            | TIN                                                         |      |  |  |
| Trade license of the sponsoring Company                   |                                                            | TIN Certificate of the Company                              | C    |  |  |
| Payment Slip Over stay Payment Slip                       |                                                            | Others                                                      |      |  |  |
|                                                           |                                                            |                                                             |      |  |  |
|                                                           |                                                            |                                                             |      |  |  |
| I hereby declare that statements given above are true and | will not request                                           | to refund my paid visa fee even if my Application is declin | ied. |  |  |
|                                                           |                                                            |                                                             |      |  |  |
| United States of America                                  |                                                            |                                                             |      |  |  |
| Place:                                                    | _                                                          | Clar b                                                      |      |  |  |
|                                                           |                                                            | Sign no                                                     | ere  |  |  |
|                                                           |                                                            |                                                             |      |  |  |
|                                                           |                                                            |                                                             |      |  |  |